## Внимание! Все операции нужно производить с правами Администратора.

## Обновление драйвера USB-ключа «Guardant»

- Удалите старую версию драйвера: Меню «Пуск» – «ADS» – «Администрирование» – «Драйвер защиты» или запустите «c:\Program Files\ADS\Guardant\Driver\instdrv.exe» Нажмите кнопку «Удалить драйвер»
- Скачайте последнюю версию драйвера: для x86: <u>http://www.ad-system.ru/files/drivers.zip</u> для x64: <u>http://www.ad-system.ru/files/drivers-x64.zip</u>
- 3. Установите драйвер защиты, запустив файл «setup.exe».

## Обновление сервера защиты «Guardant Net»

- Удалите старую версию службы защиты: Меню «Пуск» – «ADS» – «Администрирование» – «Конфигуратор» – «Сервер защиты» Нажмите кнопки «Стоп» и «Удалить сервис» или запустите «c:\Program Files\ADS\Guardant\Server\DelService.bat»
- 2. Удалите файлы старой версии сервера защиты из каталога: «c:\Program Files\ADS\Guardant\Server»
- Скачайте новую версию сервера: <u>http://www.ad-system.ru/files/gnserver.zip</u>
- Распакуйте файлы из архива «gnserver.zip» в каталог: «c:\Program Files\ADS\Guardant\Server» Перейдите в этот каталог и запустите файл: «STARTSERVICE.BAT»

После успешной установки сервера защиты появится сообщение: Служба 'Guardant Net Server' успешно стартовала